## Web 端采购计划界面如何发起询价 (文档)

若<mark>采购方式为"岸基询价"</mark>,采购申请审批通过后变为采购计划。系统当前询价方式分 为2种:组合询价和按单询价。(该文档以物料为例)

1. 组合询价:

用户登录互海通 Web 端, 依次点击"采购管理→采购计划", 在采购计划界面点击 "物料", 勾选"组合询价", 再次勾选需要选购的物品后, 点击左下角购物车图标进入购 物车界面, 在该界面核对相关物品后点击右下角"选择供应商", 再次点击具体供应商名 称前方的"选择"后, 点击右下角的"继续操作"进入完善询价单界面, 在该界面选择询价 人职务、截止报价时间等信息(带\*为必填项), 根据需要是否上传附件, 以及是否选 择供应商后, 点击右下角"开始询价"跳出询价要求框, 在该界面填写询价要求后点击 "确定", 则系统会自动向供应商发送询价邮件和短信。

| ę | )互海科技                                 |        |    |                                | 工作台 (2003)                                        | 船舶监控  发现 |          |                          |              | + <del>2-</del> | <b>BATH</b>   |
|---|---------------------------------------|--------|----|--------------------------------|---------------------------------------------------|----------|----------|--------------------------|--------------|-----------------|---------------|
| Ά | 采购管理                                  | ~      | 备作 | · 物料 油料 海图 · 通台调价 · 按单调价       |                                                   |          |          | 默认按物品排序,也可根据             | 8需求对单据进行排)   | 序               |               |
|   | 采购申请                                  |        | 0  | 定义转退 全部 化用品 安全设备 油漆类           | 可通过关键字画                                           | 成其他筛选条件快 | 連查找目标项←  | 按端品排序 (合)                | 井向黄橋 • 提朱关键字 | *               | • <u>**</u> • |
|   | 采购对接                                  |        |    | 物料名称代码物料规格物料规格                 | 数量                                                | 申请船舶 -   | 申请部门 ▼   | 中期信息                     | 紧急程度 -       | 计划属性 👻          | 20509         |
|   | 18月10次<br>10月10月                      |        | A  | 通铃 ①                           | 中期:1; 审批: 1<br>未到:53<br>前前用77:17                  | E818     | Rentar   | 中闭用的2022-09-12;1222      | 正常           | 月度采购            | Robert        |
| 1 | · · · · · · · · · · · · · · · · · · · | ait Dr |    | 物料(七時:11010003                 | 中购:2, 审批: 2<br>未到:53<br>后后用符:17                   | 互用1号     | 90 FUE   | 电清明验2021-08-08;上周        | 正常           | 季度采购            | 取纳采购          |
|   | 来的订单<br>供应商评价                         |        | V  | 游戏机 ①<br>物料代码:11010003         | 中期:1个;單批:1<br>个<br>未到1个<br>戶品用符:2个 給积用符:1个        | 五周2号     | 1210,85  | 申请用船:2022-12-15;上海       | 正常           | 季度采购            | 101211-14-94  |
| P | 年度助议的<br>報告反请                         |        |    | 运铃 ①<br>彻平代码:11010003          | 車類:4个; 审批: 4                                      | 五月1日     | N. 81.85 | 中康书后 2022-10-23.序基库<br>符 | 正常           | 月度采购            | Reinister     |
|   | 费用管理                                  | 2      |    |                                | 中胞:1套,甲批:20<br>套<br>木計:57番<br>片単本中:3番 俗称本中:10.67番 | 五月1号     | 甲板部      | 中清半於 2022-05-19;上海       | 正常           | 季度采购            | 取肉采购          |
|   | 50月首連<br>記次管理<br>記録です。                |        |    | 密內線身術論车 ①                      | 中期:10套; 甲批: 10<br>套<br>未計:10章<br>声描示疗:3章 新任常疗:3章  | 五月2日     | 1071,85  | 中国1月12 2022-01-08;15311  | 正常           | 其他采购            | 取纳采购          |
| 0 | 船舶检查                                  |        | -  | 四 重内原利自行车。<br>物料代码:110101 [din | milting Altin Street A                            |          |          |                          |              |                 |               |
| ¢ | 体系管理                                  |        | Ë  | 3、勾选需要采购的物品,点击图标进入购物车界面        | Ĩ                                                 |          |          |                          |              | 26 条            | 50亲/页 👻       |

|                                                                                                    |                                                                                                    |                                                                                                    |                                                                                                    | 购物                                                                                                    | 1年                                                                                                    |                                                                                                    |                                                                                                    |                  |
|----------------------------------------------------------------------------------------------------|----------------------------------------------------------------------------------------------------|----------------------------------------------------------------------------------------------------|----------------------------------------------------------------------------------------------------|----------------------------------------------------------------------------------------------------|----------------------------------------------------------------------------------------------------|----------------------------------------------------------------------------------------------------|----------------------------------------------------------------------------------------------------|------------------|
| #                                                                                                    | 物料名称                                                                                                    | 物料代码                                                                                                    | 采购数量                                                                                                    | 詳基库存                                                                                                    | 其他船舶周                                                                                                    | 库存 年度协议价                                                                                                    | ì                                                                                                    | 操作               |
| 1                                                                                                    | 哑铃 ①                                                                                                    | 11010003                                                                                                    | 1 0                                                                                                    |                                                                                                    | 8                                                                                                    |                                                                                                    |                                                                                                    | 库存调拨             |
| 2                                                                                                    | 哑铃 ①                                                                                                    | 11010003                                                                                                    | 2 0                                                                                                    |                                                                                                    | 8                                                                                                    |                                                                                                    |                                                                                                    | 库存调拨             |
| 3                                                                                                    | 游戏机 ①                                                                                                    | 11010003                                                                                                    | 1 2                                                                                                    |                                                                                                    | 6                                                                                                    |                                                                                                    |                                                                                                    | 库存调拨             |
|                                                                                                    |                                                                                                    |                                                                                                    |                                                                                                    |                                                                                                    |                                                                                                    |                                                                                                    |                                                                                                    |                  |
|                                                                                                    |                                                                                                    |                                                                                                    |                                                                                                    |                                                                                                    |                                                                                                    | 4、点<br>进入伊                                                                                                    | 话"选择供应<br>供应商选择界                                                                                                    | 〕<br>西           |
|                                                                                                    |                                                                                                    |                                                                                                    |                                                                                                    |                                                                                                    |                                                                                                    | 4、点<br>进入伊                                                                                                    | 击"选择供应<br>供应商选择界                                                                                                    | 立商"<br>面<br>择供应和 |
| 立道等                                                                                                    |                                                                                                    |                                                                                                    |                                                                                                    | 选择供                                                                                                    | 应商                                                                                                    | 4、点<br>进入伯                                                                                                    | 击"选择供应<br>供应商选择界<br>▲<br>▲<br>▲<br>▲<br>▲                                                                                                    | 立商"<br>面         |
| 立為<br>[二章:中部:約<br>列表<br>(七百為)<br>円成丙                                                                                                    | கட்டிக்கு<br>இ.ர. (北京第3<br>(1997) (1997) | 供应商,可进行删除操作<br>曼选择"推荐供应商/通讯                                                                                                    | 录/新增供应商"                                                                                                    | 选择供                                                                                                    | 应商<br>□报訳关键字或(<br>                                                                                                    | 4、 点<br>进入付<br>用如商大类, 供应商类型, 城市, 4<br>雨の時155% 、 雨の時157 、 東部158                                                                                                    | <ul> <li>法 "选择供应</li> <li>共应商选择界</li> <li>↓</li> <li>↓</li></ul> |                  |
| 立為<br>[二音:+6:4<br>[2]<br>[2]<br>[2]<br>[2]<br>[2]<br>[2]<br>[2]<br>[2]<br>[2]<br>[2]                                                                                                    | eeeue存展公司 ≫ 已勾选的<br>国玩家<br>→ 5、根据需望<br>公司名称                                                                                                    | 供应商,可进行删除操作<br>要选择"推荐供应商/通讯<br><sup></sup>                                                                                                    | >/新增代近高*                                                                                                    | 选择供                                                                                                    | 应商<br><b>可根服关键字或</b> (<br>                                                                                                    | 4、 点<br>进入自<br>进入自<br>调励等机器 ( ) 网络 ( )<br>网 ( ) 网络 ( ) ) ( ) ( ) ( ) ( ) ( ) () () () () (                                                                                                    |                                                                                                    |                  |
| 立卷<br>二章,中能胡<br>以之称<br>礼之称                                                                                                    | 69년 6月12日 ● 日本3支数97<br>連示泉<br>→ 5、根据常望<br>公司客席<br>属こ月=新始時に有限公司 C<br>6、点 古社状族部名(私前前公)                                                                                                    | 供应商,可进行删除操作<br>曼达择"推荐供应商/通讯<br>                                                                                                    | 录/新增供应商"<br>9.4.2.5.600<br>9.4.2.5.600<br>9.5.6.000<br>9.5.6.0000<br>9.5.6.0000<br>9.5.6.0000<br>9.5.5.0000<br>9.5.5.0000<br>9.5.5.0000<br>9.5.5.0000<br>9.5.5.0000<br>9.5.5.0000<br>9.5.5.0000<br>9.5.5.0000<br>9.5.5.0000<br>9.5.5.0000<br>9.5.5.0000<br>9.5.5.0000000<br>9.5.5.00000<br>9.5.5.00000<br>9.5.5.0000000000                                                                                                    | 选择供<br><sup>未成</sup><br>天季                                                                                                    | 应商<br><b> 可代取关後字の(</b><br>東西原用広大家 <b>・</b> )<br>MNUKHERENER® ①<br>0/3                                                                                                    | 4、点<br>进入付<br>現立商大学、供应商学型、城市、4<br>東西等地田志 * 東部地名 * 西洋田岡<br>取画の美麗、「東西市本日 * 西洋田岡<br>取画の美麗、「東西市本日 * 西洋田岡                                                                                                    |                                                                                                    |                  |
| 立高<br>正意;年回過<br>別次<br>24.12783                                                                                                    | det広奇田公司 ※ 已勾支法的<br>mall.東<br>立ち、根底需引<br>公司名称<br>ている時間時近奇限公司 回<br>この<br>のよこれ以前的名称前的<br>国立の時の時代の時代が前的<br>国立の時の時代の時代が前的<br>国立の時の時代の時代の時代<br>のようのでの<br>のようのでの<br>のようのでの<br>のようのでの<br>のようのでの<br>のようのでの<br>のようのでの<br>のようの<br>のようの<br>のようの<br>のようの<br>のようの<br>のまの<br>のようの<br>のまの<br>のようの<br>のまの<br>のようの<br>のまの<br>のようの<br>のまの<br>のまの<br>のようの<br>のまの<br>のようの<br>のまの<br>のようの<br>のまの<br>のまの<br>の<br>のまの<br>のまの                                                                                                    | 供应病,可进行删除操作<br>更选择"推荐供应病/通讯<br>何成果型<br>(四)"别评(1, 可选择供应病<br>和时时见,和句(新时代第二                                                                                                    | <ul> <li>泉/新増供应高"</li> <li>編集以伴約</li> <li>明重 6</li> <li>月約 -</li> <li>,送年1050商后,変成 "取<br/>時代 -</li> </ul>                                                                                                    | 选择供<br><sup>未成</sup><br>許 <sup>案</sup><br><u></u>                                                                                                    | 应商<br><b>□J役民关键字成</b><br><u>■由保用に大用 ●</u>                                                                                                    | 4、 点<br>进入任<br>进入任<br>周囲時和四型 ( 南田時現 ) ( 西日東田<br>東京 田田)<br>東京 田田<br>昭二 東京 ( 45) 136<br>昭元 田三<br>昭二 東京 ( 45) 136<br>昭元 田三<br>昭二 田三<br>昭二 田三<br>昭二 田三<br>昭二 田三<br>昭二<br>田三<br>田三<br>田三<br>田三<br>田三<br>田三<br>田三<br>田三<br>田三<br>田三<br>田三<br>田三<br>田三                                                                                                    |                                                                                                    |                  |
| 立時<br>(第3年前時<br>1457年)<br>1457年)                                                                                                    | 内国 日本 日本 日本 日本 日本 日本 日本 日本 日本 日本 日本 日本 日本                                                                                                    | 供立商,可进行删除操作<br>支法者 "推荐供立商/通讯<br>の成果型<br>「読祥",可选择供应商。<br>1000 記録の改革。                                                                                                    | -<br>-<br>-<br>-<br>-<br>-<br>-<br>-<br>-<br>-<br>-<br>-<br>-                                                                                                    | 北澤供                                                                                                    | 広商<br><b>可根据关键字成</b><br>「原品等用広大家 ▼                                                                                                    | 4、点<br>进入社<br>进入社<br>現面商大美、供应商美型、城市、社<br>国内部和正定 (高田等用) (高田等用)<br>展示 (高田等用) (高田等用) (高田等用)<br>展示 (高田等用)<br>電話 原示 (手和) (高田等用) (高田等)<br>開始 原示 (手和) (高田等)(高田等)(高田等)(高田等)<br>開始 原示 (古和)(高田等)(高田等)(高田等)(高田等)(高田等)(高田等)(高田等)(高田等                                                                                                    |                                                                                                    |                  |
| 2.26<br>二章:中位40<br>14(276)                                                                                                    |                                                                                                    | は 立 応 病 、 可 法 行 翻除 操 作<br>の 法 が の の 法 に う の は い の な の れ い の い た ま の い の れ い の い た ま の い の れ い い の れ い い の れ い い の れ い い い れ い い い れ い い い れ い い い れ い い い れ い い い れ い い い れ い い い れ い い い れ い い い れ い い い れ い い い れ い い い れ い い い れ い い い れ い い い れ い い い れ い い い れ い い い れ い い い れ い い い れ い い い れ い い い れ い い い れ い い れ い い れ い れ い い れ い れ い い れ い い れ い れ い い れ い い れ い れ い い れ い い れ い い れ い い れ い い れ い い れ い れ い れ い れ い い れ い れ | <ul> <li>泉/新増供应高"</li> <li>94歳以伴の</li> <li>195</li> <li>195</li> <li>195</li> <li>196</li> <li>196</li> <li>196</li> <li>196</li> <li>196</li> <li>196</li> <li>196</li> <li>196</li> <li>196</li> <li>196</li> <li>196</li> <li>196</li> <li>196</li> <li>197</li> <li>198</li> <li>20</li> <li>20</li> <li>20</li> <li>20</li> <li>20</li> <li>20</li> <li>20</li> <li>21</li> <li>21</li> <li>21</li> <li>21</li> <li>21</li> <li>21</li> <li>21</li> <li>21</li> <li>22</li> <li>23</li> <li>24</li> <li>24&lt;</li></ul> | <ul> <li>港球供</li> <li>市政</li> <li>市政</li> <li>市政</li> <li>市政</li> <li>市政</li> <li>市政</li> <li>市政</li> <li>市政</li> <li>市政</li> <li>市政</li> <li>市政</li> <li>市政</li> <li>市政</li> <li>市政</li> <li>市政</li> <li>市政</li> </ul>                                                                                                    | 应商<br><b>可根肥关键子成</b><br>通用原用正大面 ・<br>の<br>の<br>3<br>の<br>3<br>の<br>う<br>の<br>う<br>の<br>う<br>の<br>う<br>の<br>う<br>う<br>う<br>う<br>う<br>う<br>う<br>う<br>う<br>う<br>う<br>う<br>う | 4、 点<br>进入任<br>进入任<br>(約)時日、(約)時日、(約)時日、(約)<br>(約)時日、(約)時日、(約)時日、(約)<br>(約)時日、(約)時日、(約)時日、(約)<br>(約)時日、(約)時日、(約)時日、(約)<br>(約)時日、(約)時日、(約)時日、(約)<br>(約)時日、(約)時日、(約)時日、(約)<br>(約)時日、(約)時日、(約)時日、(約)<br>(約)時日、(約)時日、(約)時日、(約)<br>(約)時日、(約)時日、(約)時日、(約)時日、(約)<br>(約)時日、(約)時日、(約)時日、(約)時日、(約)<br>(約)時日、(約)時日、(約)時日、(約)時日、(約)時日、(約)<br>(約)時日、(約)時日、(約)時日、(約)時日、(約)時日、(約)<br>(約)時日、(約)時日、(約)時日、(約)時日、(約)時日、(約)時日、(約)時日、(約)<br>(約)時日、(約)時日、(約)時日、(約)時日、(約)時日、(約)時日、(約)<br>(約)時日、(約)時日、(約)時日(約)時日((約)時日((2 | 法: "法择供应<br>共立商选择界<br>体存申领 送                                                                                                    |                  |
| 22.455<br>C - 63.7462145<br>719.85<br>719.85<br>719.75<br>719.75<br>7 | Control (中山) (中山) (中山) (中山) (中山) (中山) (中山) (中山)                                                                                                    | は 立 応 ,                                                                                                    |                                                                                                    | 送择供<br>・<br>・<br>・<br>・<br>・<br>、<br>、<br>、<br>、<br>、<br>、<br>、<br>、<br>、<br>、<br>、<br>、<br>、                                                                                                    | 应商<br><b>可根限关键字成</b><br>(○面単明版大章 マ<br>)<br>)<br>)<br>)<br>)<br>)<br>)<br>)<br>)<br>)<br>)<br>)<br>)                                                                                                    |                                                                                                    |                                                                                                    |                  |
| 立病<br>二角:+和3<br>11歳<br>11歳<br>11歳<br>11歳<br>11歳<br>11歳<br>11歳<br>11                                                                                                    |                                                                                                    | は 立 応 あ 、 可 进 行 動 除 決 を 、 、 の 、 の 、 の 、 の 、 、 の 、 、 、 の 、 、 、 、 、 、 、 、 、 、 、 、 、 、 、 、 、 、 、 、                                                                                                    | 泉/新増供収高**            編集23年的**            第二章                                                                                                    | <ul> <li>市政</li> <li>市政</li> <li< td=""><td>広商<br/>「J保民关键テの公<br/>「ホニタペルスズ ・」<br/>ゆないの日本のないな ①<br/>0/3<br/>0/3<br/>0/3<br/>0/3<br/>0/3<br/>0/3<br/>0/3<br/>0/3</td><td>4、 点<br/>进入任<br/>3日の時大美、供应商类型、城市、2<br/>4日の時代型、「本日の時代型」、「本日の日<br/>7日の日本では、1000000000000000000000000000000000000</td><td>法: "法择供应<br/>共立商法择界<br/>供立商法择界<br/>成本<br/>定可送型来快速等法供应<br/>成本<br/>の<br/>和<br/>の<br/>和<br/>の<br/>和<br/>て<br/>和<br/>の<br/>和<br/>て<br/>和<br/>て<br/>和<br/>て<br/>和<br/>て<br/>和<br/>て<br/>和</td><td></td></li<></ul> | 広商<br>「J保民关键テの公<br>「ホニタペルスズ ・」<br>ゆないの日本のないな ①<br>0/3<br>0/3<br>0/3<br>0/3<br>0/3<br>0/3<br>0/3<br>0/3                                                                                                    | 4、 点<br>进入任<br>3日の時大美、供应商类型、城市、2<br>4日の時代型、「本日の時代型」、「本日の日<br>7日の日本では、1000000000000000000000000000000000000                                                                                                    | 法: "法择供应<br>共立商法择界<br>供立商法择界<br>成本<br>定可送型来快速等法供应<br>成本<br>の<br>和<br>の<br>和<br>の<br>和<br>て<br>和<br>の<br>和<br>て<br>和<br>て<br>和<br>て<br>和<br>て<br>和<br>て<br>和                                                                                                    |                  |

| 的价单名称"                                                                   | 询价模式 *                                                    | 询价人姓名 "                                                                          | 询价人职务 *                                                           |                                                                                                    |
|--------------------------------------------------------------------------|-----------------------------------------------------------|----------------------------------------------------------------------------------|-------------------------------------------------------------------|----------------------------------------------------------------------------------------------------|
| 物料询价单S25032601                                                           | 普通询价                                                      | ★ 朱慧                                                                             | 镜填写                                                               |                                                                                                    |
| 的人邮箱                                                                     | 询价人电话                                                     | 归属公司                                                                             | 计划属性                                                              |                                                                                                    |
| 请填写                                                                      | +86 💌                                                     | 上海互海信息科技有限公司                                                                     | ▼ 零星采购                                                            |                                                                                                    |
| 51 <del>4</del> *                                                        | 截止报价时间* +2小时 +3天 +5天                                      | □ 元限期 →→→ 截止报价时间: 默认5月                                                           | 天, 可选择"+2小时"、"+3天"                                                | 、"+5天"或"无限期"                                                                                                    |
| 美元                                                                       | ✓ 2025-04-01 00:00                                        |                                                                                  |                                                                   |                                                                                                    |
| 10 TH 10                                                                 |                                                           |                                                                                  |                                                                   |                                                                                                    |
| 价附件:                                                                     |                                                           |                                                                                  |                                                                   |                                                                                                    |
| 价附件:<br>上传                                                               |                                                           |                                                                                  |                                                                   |                                                                                                    |
| 的 <b>的附件:</b><br>上传                                                      |                                                           |                                                                                  |                                                                   |                                                                                                    |
| 6 <b>6期件:</b><br>上传                                                      |                                                           |                                                                                  |                                                                   |                                                                                                    |
| 价附件:<br>上传<br>词价物品(3) <u>词价供应商(1)</u>                                    |                                                           | 1                                                                                |                                                                   | ※ <mark>V</mark> 回向 MACHAR                                                                                                    |
| <b>伯用件:</b><br>上传<br>阿价物品(3) <u>英价供应商(1)</u>                             | 10人1117年 - 参小14月20日十四年世纪(1993年1月)                         | (1975) 19199956日本上住时从 凹口目                                                        |                                                                   |                                                                                                    |
| MM時年:<br>上た<br>商价地层(3) 助价供应高(1)<br>通路切広用 → 8、选择省                         | 价人职务、截止报价时间等信息(带*为必                                       | S填项),根据需要是否上传附件,以及员                                                              | 是否选择供应商后,点击右下角"3                                                  | X V 🗆 🖗 🏭 Bair<br>开始询价" 🔤 Rafis Rafi                                                                                                    |
| MARHE:<br>上作<br>除作地区(3) <mark>防衛県広商(1)</mark>                            | 价人职务、截止报价时间等信息(带*为必<br>efrom                              | 5填项),根据需要是否上传附件,以及员<br>≹45.人 ≹55.55                                              | 是否选择供应商后,点击右下角"3<br>*∞                                            | 2 V 0 8 MAR Son<br>开始询价 20 Prices<br>展作                                                                                                    |
| 66時時:<br>上作<br>際价物量(3) <u>除价物量再(1)</u><br>品展用成素<br>の血液名称                 | <mark>价人职务、截止报</mark> 价时间等信息(带*为必<br><sup>合作2要</sup><br>8 | 公填项)         根据需要是否上传附件,以及员                                                      | 星否选择供应商后,点击右下角"3<br><sup>来源</sup><br><sup>通讯录</sup>               | だ。<br>で、<br>の Maidenau<br>用始询价"<br>単作                                                                                                    |
| 的時代:<br>上传<br>時待地區(3) <u>第44世頃(1)</u><br>西月供血戸<br>の山田奈名称                 | <mark>价人职务、截止报</mark> 价时间等信息(带*为必<br><sup>合作次数</sup><br>8 | 以頂项),根据需要是否上传附件,以及見<br>取取人     取取力       取取人     取取力       教三     手肌 (+66)<br>細菌 | 是否选择供应商后,点击右下角"7<br><sub>来源</sub><br><sub>透示录</sub>               | :: V • R MARMAN<br>开始询价" areans<br>度作                                                                                                    |
| 新時日:<br>上作<br>昭伯物岳(3) <u>第約946頁(1)</u><br>副成代10月<br>一一一巻8、法择印<br>の105度名称 | <mark>价人职务、截止报价时间等信息(带*为必</mark><br>合称/数<br>8             | が <mark>填顶),根据需要是否上传附件,以及员</mark><br>戦系人<br>戦系人<br>戦系の式<br>秋三<br>手机 (*66)<br>最裕  | <mark>是否选择供应商后,点击右下角</mark> "7<br><sub>来原</sub><br><sub>送洗来</sub> | び <b>い の MAR HEAR</b><br>开始询价" EFFALCES<br>現作                                                                                                    |
| 6669行:<br>上作<br>際价物量(3) <mark>際代料重用(1)</mark><br>高新保健第<br>の世界名称          | <mark>价人职务、截止报</mark> 价时间等信息(带*为必<br>enxxx<br>6           | <b>3.頃项),根据需要是否上传附件,以及見</b><br>戦系人<br>戦系の<br>変王<br>単和(e66)                       | 圣否选择供应商后,点击右下角"子<br>来源<br>透讯录                                     | 22 N P Milliture<br>开始询价 Extraction<br>服作                                                                                                    |
| 体務研:<br>上作<br>際价物品(3) <u>即付用点再(1)</u><br>高調学規度可<br>の成素合称                 | /价 <b>人职务、截止报</b> 价时间等信息(带*为必<br>≙fr≫数<br>8               | <b>公填项),根据需要是否上传附件,以及员</b><br>戦略人 戦略方式<br>秋三 手肌 (+66)<br>約所                      | 星否选择供应商后,点击右下角"引<br><sup>来度</sup><br><sup>通讯录</sup>               | ※ ● Maintana<br>一般 Maintana<br>一般 Maintana<br>一般 Maintana<br>一般 Maintana<br>一般 Maintana<br>の<br>一般 Maintana<br>の<br>一般 Maintana<br>の<br>一般 Maintana<br>の<br>一般 Maintana<br>の<br>一般 Maintana<br>の<br>一般 Maintana<br>の<br>一般 Maintana<br>の<br>一般 Maintana<br>の<br>の<br>の<br>の<br>の<br>の<br>の<br>の<br>の<br>の<br>の<br>の<br>の |

**注意**:截止报价时间可选择"+2小时""+3天""+5天"或"无限期"。当点击"+2小时",选择框出现提醒字符"截止时间小于 24h,建议开始询价后致电提醒报价"。

|                                                                                                    | ・ ② 🕕 朱慧  |
|----------------------------------------------------------------------------------------------------|-----------|
| <b>全部菜单</b> ⊕ ← 完善询价单 问 // 要求 😮                                                                                                    |           |
| <b>通价要求</b><br>人民币<br>有所要求<br>有所要求<br>有所要求<br>市<br>市<br>市<br>市<br>市<br>市<br>市<br>市<br>市<br>市<br>市<br>市<br>市<br>市<br>市<br>市<br>市<br>市<br>市<br>市<br>市<br>市<br>市<br>市<br>市<br>市<br>市<br>市<br>市<br>市<br>市 |           |
| 1 公告管理<br>资价附件: 5 / 1000                                                                                                    |           |
| bd 報総看板 > 上传                                                                                                    |           |
| ◆ 約約管理                                                                                                    |           |
| 通約物理(2) 利用供应的(1)                                                                                                    | 23        |
| 武学供应高                                                                                                    | 选择供应商类型 🖌 |
| 単         供应商名称         合作次数         联系人         联系方式         来源                                                                                                    | 操作        |
| 手机:(+86)         手机:(+86)           計畫:         通讯录                                                                                                    | ži 🚺      |
| 29 単称音道 >                                                                                                    | S<br>E向AI |
|                                                                                                    | 保存 取消     |

## 2. 按单询价

用户登录互海通 Web 端, 依次点击"采购管理→采购计划", 在采购计划界面点击 "物料", 勾选按单询价, 再次勾选需要采购的物品后, 点击"询价采购", 在询价采购核 对相关物品后点击右下角"选择供应商", 再次点击具体供应商名称前方的"选择"后, 点 击右下角的"继续操作"进入完善询价单界面, 在该界面选择询价人职务、截止报价时间 等信息(带\*为必填项), 根据需要是否上传附件, 以及是否选择供应商后, 点击右下 角"开始询价"跳出询价要求框, 在该界面填写询价要求后, 点击"确定", 则系统会自动 向供应商发送询价邮件和短信。

| B#f         WH         BHF         WE         Bases         Stanson         2.         UBBE         UBBE         UBB                                                                                                    | <b>小</b> 互海科技                        | ΘQ   |                        |        |                       | 工作台        | 28814 船舶监控   | 发现         |        |        | UBSE- 🖉 🔅 | + <b>1</b> • 2 • 1 |
|----------------------------------------------------------------------------------------------------|--------------------------------------|------|------------------------|--------|-----------------------|------------|--------------|------------|--------|--------|-----------|--------------------|
| Refer         RT NR         NR NR P         A. A. A. A. B. "BM/NR         REF         REF         RE                                                                                                    |                                      | 备件物  | 料 油料 海                 |        | 1847 <b>() 128</b> 18 | ▶→2、切據     | 睡至"按单询价"界    | 面          |        |        |           |                    |
| FATURE         Image: Image: Imag | 来购申请                                 | 然下来购 | 80:39                  | 点击"询价  | 采购"                   |            |              |            |        |        | 搜索关键      | * <b>2</b> 2       |
| Reference         Display         Display         PERMIN         2024/11-06         1/05 Add(0)         LPF         ZPR         PERMIN         Display           Main         3         METHOD BS         0         1.49         VDLB         2024/11-06         1.05 Add(0)         1.05 Add(0)         1                                                                                                    | 果鹅时菌                                 |      | 申请单号/名称                | 申请船舶 ▼ | 部门 -                  | 申请日期       | 采购信息         | 中语供船日期     | 申请供船地点 | 派动程度 - | 计划属性 -    | 操作                 |
| Strict Diputed         Diputed                                                                                                    | 和西台女 /                               |      | 物料中請单202411<br>08      | 正有1号   | 甲极部                   | 2024-11-08 | 1 原来询问(总计1页) | 2024-11-08 | 上海     | 正常     | 李度采购      | 取消采购               |
| April 191         Dist == 0 #104 = 0 #104   | 采购计题                                 |      | PA-S24103002           | 巨座1号   | 轮机部                   | 2024-11-08 | 1 顺木询切(合计1团) | 2024-12-08 | 扬州港    | 正常     | 应急采购      | 取消采购               |
| 1、計2011年3月92月12日<br>第時日本第1022211<br>15<br>15<br>15<br>15<br>15<br>15<br>15<br>15<br>15                                                                                                    | 向价管理<br>1                            |      | 物料中请单202211<br>15(1) ① | 三肉2号   | 甲板部                   | 2022-11-15 | 1 团木海价(当计5团) | 2022-12-15 | 上海     | 正常     | 季度采购      | 取消采购               |
| 409560                                                                                                    | 1、 <b>出击 米购订划</b><br><sup>采购订单</sup> |      | 物料申请单202211<br>15      | 后海2号   | 10that                | 2022-11-15 | 2 原来消价(合计5项) | 2022-12-15 | 上海     | 正常     | 李度采购      | 1000 R.80          |
| □ 10(1)(1)(1)(1)(1)(1)(1)(1)(1)(1)(1)(1)(1)(                                                                                                    | 供应用行行                                |      | 物科申请单202210<br>25(5)   | 5,82号  | 轮机部                   | 2022-10-25 | 2 原未消付(信计3项) | 2022-11-25 | 扬州     | 正常     | 月度采购      | 取消采取               |
| 平面的14日<br>単曲目19437<br>単曲目24(7) 0 三面目号 紀行近話 2022-10-25 3 近赤泉が(向け3時) 2022-11-25 豪泉岛 正常 月度完発 松舟完約                                                                                                    | 中康1070001<br>物资反流                    |      | 物料中请单202210<br>25(3) ① | 五市1号   | 轮机部                   | 2022-10-25 | 3 语未海价(应计3语) | 2022-11-25 | 泰皇岛    | 正常     | 月度采购      | 取消采购               |

| 20 | 1  | 17 | 71 | 16 |
|----|----|----|----|----|
| 问  | 1) | 1  | 2  | 14 |

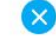

| # | 申请单号            | 申请船舶 | 采购信息           | 申请日期       |
|---|-----------------|------|----------------|------------|
| 1 | 物料申请单20241108 ① | 互海1号 | 1 项未询价(总计 1 项) | 2024-11-08 |

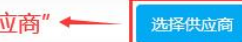

5、确认询价单据后,点击"选择供应商" 🗲

|                                                                                                    |                                                                                                    |                                                                                             |                                                                                                    | 选择供应商                                                                                      |                                                                                                    |                                                              |                                                                                                    |                                                                                                    |                                                                                                    |
|----------------------------------------------------------------------------------------------------|----------------------------------------------------------------------------------------------------|---------------------------------------------------------------------------------------------|----------------------------------------------------------------------------------------------------|--------------------------------------------------------------------------------------------|----------------------------------------------------------------------------------------------------|--------------------------------------------------------------|----------------------------------------------------------------------------------------------------|----------------------------------------------------------------------------------------------------|----------------------------------------------------------------------------------------------------|
| 已逃供应商                                                                                                    |                                                                                                    |                                                                                             |                                                                                                    |                                                                                            |                                                                                                    |                                                              |                                                                                                    |                                                                                                    |                                                                                                    |
| A77 × E                                                                                                    | 3勾选的供应商,可进行删除                                                                                                    | 除操作                                                                                         |                                                                                                    |                                                                                            |                                                                                                    |                                                              |                                                                                                    |                                                                                                    |                                                                                                    |
| 供应商列表                                                                                                    |                                                                                                    |                                                                                             |                                                                                                    |                                                                                            | 可根据关键号                                                                                                    | 字或供应商大类、供应商类型                                                | 、城市、公司类                                                                                                    | 型来快速筛选的                                                                                             | 共应商                                                                                                    |
| 推荐供应商                                                                                                    | 通讯录 6、根据需要                                                                                                    | 要选择"推荐供应                                                                                    | 7商/通讯录/新增供应商"                                                                                                    | I.                                                                                         |                                                                                                    | t                                                            |                                                                                                    |                                                                                                    |                                                                                                    |
| 新聞供应開                                                                                                    |                                                                                                    |                                                                                             |                                                                                                    | L                                                                                          | 请选择供应大卖 🖌                                                                                                    | 请这种供应只型 ¥ 请这种城市                                              | ▼ 透陽公司英型                                                                                                    | ▼ 技家关键学                                                                                             | 1000 H H                                                                                                    |
| 选择                                                                                                    | 公司名称                                                                                                    | 供应类型                                                                                        | 銷量及评价                                                                                                    | 协议价匹配项制                                                                                    | x ()                                                                                                    | 联系信息                                                         |                                                                                                    | 成交次数                                                                                                | 未付账款                                                                                                    |
| RUN                                                                                                    | A77<br>综合评分: 3.8分 ▼<br>7 内主(出版) 赤々(我) 合成)                                                                                                    | 11船员福和<br>"34-18" 可34-18                                                                    | 明显深度。                                                                                                    | 0/1                                                                                        |                                                                                                    | 电话: 11   手机:<br>邮箱: 87******@qq.com                          |                                                                                                    | 80                                                                                                  | CNY 211,397.91<br>USD 6,250.00                                                                                                    |
|                                                                                                    | 7、元田央辺町石杯州町町<br>SYCS<br>総合研分:4分▼                                                                                                    | 11船员福利                                                                                      | 中央应制,这十中央应制后,变成一块月<br>则用品                                                                                                    | 0/1                                                                                        |                                                                                                    | 测试李 🗭<br>电话: 183******   手机: ******<br>邮箱: s******@qq.com    |                                                                                                    | 59                                                                                                  | CNY 1,102,905.64                                                                                                    |
| 选择                                                                                                    | 志志商务測试<br>综合研分:4分 ▼                                                                                                    | 船舶物资,                                                                                       | 船舶设备备                                                                                                    | 0/1                                                                                        |                                                                                                    | 朱经理 🙆<br>电话: 136********   手机: (+86)<br>邮箱: 17******@163.com | 136****                                                                                                    | 35                                                                                                  | CNY 16,459,438.25<br>USD 1,626.00<br>EUR 600.00                                                                                                    |
| 选择                                                                                                    | 中国忠志船舶材料有限公司<br>综合研分:4分 マ                                                                                                    | 船舶物资                                                                                        |                                                                                                    | 0/1                                                                                        |                                                                                                    | 朱俊 🖉<br>电话: 136*******  手机: *****<br>邮箱: z*****@126.com      |                                                                                                    | 17                                                                                                  | CNY 18,473.00<br>USD 200.00<br>EUR 347.17                                                                                                    |
| 选择                                                                                                    | 飞轮海供应商<br>综合评分:5分 ▼                                                                                                    | 33安全设计                                                                                      | 音,37航海用                                                                                                    | 0/1                                                                                        |                                                                                                    | 沈雪飞 🙆<br>电话: 182******   手机: ******<br>邮箱: 14******@qq.com   |                                                                                                    | 15                                                                                                  | CNY 107,930.43                                                                                                    |
| 选择                                                                                                    | 何祿祿集团<br>智无汗分                                                                                                    | 船体部分,                                                                                       | 抗海图书                                                                                                    | 0/1                                                                                        |                                                                                                    | hm 🗭<br>电话: 19********* 手机: (+86)19<br>邮箱: 19******@qq.com   |                                                                                                    | 8                                                                                                   | CNY 315.00                                                                                                    |
| 建蜡                                                                                                    | 姜勇<br>综合评分: 5分 ▼                                                                                                    | 船舶物资。                                                                                       | 船舶设备备                                                                                                    | 0/1                                                                                        |                                                                                                    | 姜男2 ☑<br>电话: 对方   手机: ******<br>邮箱: 1******@qq.com           |                                                                                                    | 7                                                                                                   | CNY 62,237,205.00                                                                                                    |
| _                                                                                                    | and a second second second second                                                                                                    |                                                                                             |                                                                                                    |                                                                                            |                                                                                                    | 朱俊 🙆                                                         |                                                                                                    |                                                                                                    |                                                                                                    |
|                                                                                                    |                                                                                                    |                                                                                             |                                                                                                    |                                                                                            |                                                                                                    |                                                              |                                                                                                    |                                                                                                    |                                                                                                    |
| 物品类型: 3                                                                                                    | 8科 <b>询价单号:</b> PE-S25032601                                                                                                    |                                                                                             | <b>询价模</b> 式 *                                                                                                    | 海价人                                                                                        | 姓名 "                                                                                                    |                                                              | 海价人职务。                                                                                                    |                                                                                                    |                                                                                                    |
| 物品类型: 1<br>海价单名称 ·<br>物料词价单                                                                                                    | 初月 <b>海价单号:</b> PE-S25032601<br>S25032601                                                                                                    |                                                                                             | <b>海价模式</b> "<br>普通两份                                                                                                    | <b>询价人</b><br>▼ 乐慧                                                                         | 姓名。                                                                                                    |                                                              | <b>询价人职务</b> 。<br>采购员                                                                                            |                                                                                                    |                                                                                                    |
| 物品类型: *<br>海价单名称 *<br>物料词价单<br>海价人邮箱 *                                                                                                    | 8月 <b>海价单号:</b> PE-\$25032601<br>\$25032601                                                                                                    |                                                                                             | 海纳根式 *<br>百声向分<br>海纳人电话 *                                                                                                    | <b>询价人</b>                                                                                 | 姓名。                                                                                                    |                                                              | <b>海价人职务。</b><br>采购员<br>计划属性。                                                                                    |                                                                                                    |                                                                                                    |
| 物品类型: :<br>海价单名称 ·<br>物料词价单<br>海价人邮箱 ·                                                                                                    | 하나 <b>治的卒号:</b> PE-S25032601<br>S25032601                                                                                                    |                                                                                             | Seth(45.C *<br>直通現合<br>Seth人电話 *<br>+86 マ                                                                                                    | <b>询价人</b><br>✓ 未差<br><b>归属公</b><br>上写                                                     | <b>姓名。</b><br>司・<br>互消信息科技有限公司                                                                                                    | 1                                                            | <b>询价人职务</b><br>采购员<br>计划属性<br>零星采购                                                                              |                                                                                                    |                                                                                                    |
| 物品类型: 1<br>海价单名称<br>初科词价单<br>海价人邮箱<br>市种<br>单元                                                                                                    | 前年 <b>海射単号:</b> PE-\$25032601<br>\$25032601                                                                                                    |                                                                                             | Selviet の で<br>画画現的<br>Selvi 入 4415 *<br>+ 66 *<br>単正指分的時間 * +2小前 +3天 +6天 □ 元現現<br>2025-04-01 00 00                                                        |                                                                                            | 姓名。<br>司・<br>三海信号科技有限公司<br>代介时间:可逆                                                                                                    | 。    、<br>转挥"+2小时""+3天                                       | <b>海价人职务</b> 。<br>宋驹员<br><b>计划属性</b> 。<br>· 李显宋驹<br>· "+5天" 更                                                    | <b>龙 "无限期"</b>                                                                                      | (默认5天)                                                                                                    |
| 物品类型:::<br>海价单名称:<br>市科词价单<br>海价人邮箱:<br>天元<br>海价积件:                                                                                                    | 014 <b>0040009:</b> PE-S25032601                                                                                                    |                                                                                             | 3640 代記で、<br>高忠定的<br>3640 人 4825 *<br>+65 *<br>編は1840 8969 * +2小谷 +0天   天岡期<br>2225-04-01 80 80                                                            | >>>>>>>>>>>>>>>>>>>>>>>>>>>>>>>>>>>                                                        | 始名。<br>司・<br>口酒信号科技有限公式<br>【分时间:可逆                                                                                                    | 。    、<br>矩译"+2小时""+3天"                                      | <b>海伯人职务。</b><br>宋殉员<br>计划属性。<br>· 李显宋驹<br>""+5天" 百                                                              | <b>龙 "无限期"</b>                                                                                      | (默认5天)                                                                                                    |
| 物品类型: 1<br>均价单名称<br>物料词价单<br>边价人邮箱 ·<br>开种 ·<br>关元<br>边价别件:<br>上传                                                                                                    | 014 <b>1040495</b> : PE-525032601                                                                                                    |                                                                                             | 3640480.C *<br>日本次位<br>3640人4836 *<br>* 65 *<br>基山上設約8599 * *2小坊 *0天 *5天 □ 元現3月<br>2025-04-0100.00                                                         | >>>>>>>>>>>>>>>>>>>>>>>>>>>>>>>>>>>                                                        | 24名。<br>司・<br>五月信号科技有限公司<br>代介时间:可逆                                                                                                    | 。    、<br>5择"+2小时""+3天"                                      | <b>海伯人职务</b><br>来跑员<br><b>计划属性</b><br>* 季星采购<br>* * + 5天* 更                                                      | <b>式 "无限期"</b>                                                                                      | (默认5天)                                                                                                    |
| 物品类型:1<br>测价单名称 -<br>物料肉价单:<br><b>海价人结布</b> -<br>美元<br>美元<br>上传<br>词价物品(<br>4.5%mac)                                                                                                    | 0) R(1945R(1)                                                                                                    | •<br>•                                                                                      | Sefulence C =<br>国本版的<br>Seful =<br>465 ▼ =<br>2225-04-01 00:00<br>9、填写相关信。                                                                                | 960人<br>◆ 年単<br>1月<br>1日<br>1日<br>1日<br>1日<br>1日<br>1日<br>1日<br>1日<br>1日<br>1日             | 55.5 (1995)<br>1995年<br>1995年<br>1995<br>1995 | 。    、<br>择"+2小时""+3天"                                       | <b>谢伯人图约</b>                                                                                                    | t "无限期"<br>∞                                                                                        | (默认5天)<br>( ) ( ) ( ) ( ) ( ) ( ) ( ) ( ) ( ) (                                                                                                    |
| 物品类型: 1<br>海价单名称 -<br>海州创作单 -<br>海价人都箱 -<br>美元<br>海价附杆:<br>上传<br>内价物品(<br>5)等价款点<br>#                                                                                                    | <ul> <li>時代和4号: PE-S25032601</li> <li>S25032691</li> <li>の (現代市場式現代)</li> <li>(現以現名特徴)</li> </ul>                                                                                          |                                                                                             |                                                                                                    | 300A<br>◆ 泉華<br>10022<br>1002<br>100<br>100<br>100<br>100<br>100                           | ##系。<br>司・<br>工用信息申述有限公式<br>(介时间:可愛<br>送)<br>医医力可                                                                                                    | ,    、<br>择"+2小时""+3天"                                       | <b>附价入配务</b><br>家市员<br><b>计划展在</b><br>" <b>年</b> 至天内<br>" <b>十</b> 5天" 百                                         | 乾 "无限期"<br>☆                                                                                        | (默认5天)<br>(默认5天)<br>此時前四周帝聖 、<br>操作                                                                                                    |
| <ul> <li>物品失望: 1</li> <li>海幼争名称:</li> <li>地科治台樂</li> <li>海幼人都希:</li> <li>第</li> <li>市体。</li> <li>美元</li> <li>海幼用件:</li> <li>上传</li> <li>別价物品()</li> <li>第</li> </ul>                                                                                                    | bli <b>1991年9</b> : PE-S25032601<br>525032691                                                                                                    | ▲作次数                                                                                        | <b>360480.6</b> *<br>日本の公<br>360.44615 *<br>466 *<br>2025-04-0100.00<br>9、填写相关信J<br>WEAL                                                                   | 300A<br>◆ 泉華<br>1周公<br>上環<br>截止报<br>息 (带*必填/必                                              | ##名。<br>司・<br>二項信息年代有限公司<br>(介时间:可愛<br>送)<br>販売方式<br>手丸(                                                                                                    | 」 、<br>好译"+2小时""+3天"<br>:                                    |                                                                                                    | 乾 "无限期"<br>₩                                                                                        | <ul> <li>(默认5天)</li> <li>(默认5天)</li> <li>(出時項四周問題)、</li> <li>(出時項四周問題)、</li> <li>(提作)</li> </ul>                                                                                                    |
| <ul> <li>物品类型:1 1</li> <li>海价单名称"</li> <li>市街中*</li> <li>美元</li> <li>海价用料:</li> <li>上传</li> <li>四价物品(</li> <li>CSEGUAR)</li> <li>1</li> </ul>                                                                                                    | bl: <b>1991年9</b> : PE-S25032601<br>525032601<br>の<br>の<br>の<br>の<br>の<br>の<br>たり<br>北広高(で)<br>の<br>の<br>の<br>の<br>の<br>の<br>の<br>の<br>の<br>の<br>の<br>の<br>の<br>の<br>の<br>の<br>の<br>の<br>の | -<br>-<br>-<br>-<br>-<br>-<br>-<br>-<br>-<br>-<br>-<br>-<br>-<br>-<br>-<br>-<br>-<br>-<br>- | #######<br>重進現金<br>#########<br>######### * *2## *3天 *5天 □ 元期期<br>2025-04-0100.00<br>9、城写相关信<br>联系人<br>英三                                                  | 300AU<br>◆ 2葉<br>2頭公<br>上環<br>截止报<br>息(带*必填/必                                              | <b>第名。</b><br>司・<br>二月25日時時前面公司<br>(小时间: 可逆<br>送)<br>単時、<br>単時、                                                                                                    | 3 、<br>好译"+2小时""+3天"<br>:                                    | 海伯人駅务・<br>京市県           京市県           + 148期1・           - 季星末時           * "+5天" ヨ           - 「日本           市泉 | t "无限期"<br>2€                                                                                       | (默认5天)<br>(默认5天)<br>(助神和四周の地、<br>現作<br>(現本)<br>(東本)<br>(東本)<br>(東本)<br>(東本)<br>(東本)<br>(東本)<br>(東本)<br>(東                                                                                                    |
| 物品类型: 1<br>第40年名称"<br>市科的公都"<br>第40人都第一<br>第40人都第一<br>第二<br>第<br>第<br>1                                                                                                    | bl: 1991年9: PE-S25032601<br>525032601<br>)<br>(現代他広興(1)<br>(現成現名称<br>真現現王中和太文                                                                                                    | බ්ෆ්රාරකිය<br>8                                                                             | Sight Rest.* 目目の() Sight A duits* 466 * ELL Hothpin * 40/101 +0天 +0天 □ 元限則 2025-04-01 00:00 9、填写相关信。 取乐人 双乐人                                               | →                                                                                          | ★名。<br>司。<br>□ 即随意明技有限公司<br>(介的前间:可送<br>)<br>送)<br>联系方式<br>平和,<br>(<br>単符)                                                                                                    | 3 、<br>好择"+2小时""+3天<br>: 率1<br>-989) 通道                      | 海哈人取多・<br>東京県<br>・<br>「和田田田・<br>電車田内<br>・<br>*<br>*<br>*<br>*<br>*<br>*<br>*<br>*<br>*<br>*<br>*<br>*<br>*       | ℃<br>(*无限期**<br>(**)<br>(*)<br>(*)                                                                  | (默认5天)<br>「                                                                                                    |
| <ul> <li>物品类型:1</li> <li>海价单名称"<br/>物词母公单"</li> <li>海价人邮箱"</li> <li>英元</li> <li>海价用件:</li> <li>上位</li> <li>风价物品(</li> <li>(风环机0);</li> <li>(风环机0);</li> <li>1</li> </ul>                                                                                                    | bl: 1991年9: PE-S25032601<br>525032601<br>。<br>の<br>第270日に用(1)<br>の<br>の<br>の<br>第270日に用(1)<br>の<br>の<br>の<br>の<br>の<br>の<br>の<br>の<br>の<br>の<br>の<br>の<br>の<br>の<br>の<br>の<br>の<br>の<br>の  | ా<br>                                                                                       | <b>読約税式:</b><br>電源除合<br><b>366.人転送:</b><br>• 66 ▼<br><b>361.社会代約</b> 一、• 42/45 + 43天 + 55天 □ 元原取用<br>2025 94 91 00 00<br><b>9、填写相关信</b><br>取用人<br>取用<br>又正 | 3900人<br>「 年華<br>上雨<br>截止报<br>息 (带*必填/必                                                    | <b>戦名</b> :<br>司・<br>司馬浩県村林市県公司<br>(小 <b>竹竹司: 可辺</b>                                                                                                    | , 、<br>好译"+2小时""+3天"<br>:                                    | 340人取為 *<br>原用品<br>+ 社部取工 *<br>季星用用<br>* **+5天** 目<br>目<br>取品                                                    | 乾 "无限期"<br>☆  <br>10、)                                                                              | (默认5天)<br>(默认5天)<br>思母和印度是 、<br>選作<br>高击 "开始询价"<br>(2)<br>开始询问 和2<br>3                                                                                                    |
| <ul> <li>物品更短:11</li> <li>市内中名称</li> <li>市内中名</li> <li>市内・</li> <li>東元</li> <li>海の利用日</li> <li>上位</li> <li>四の物品の(</li> <li>四の物品の(</li> <li>第</li> <li>1</li> </ul>                                                                                                    | bit information: PE-S25032601       S25032601       a)       motionation(n)       фuturement       前時亜中和文                                                                                  | ۵ft/2gt<br>8                                                                                | ######<br>■ 単本の<br>####################################                                                                                                    | 396/AL<br>2頭<br>2頭<br>2頭<br>2頭<br>2回<br>2回<br>2回<br>2回<br>2回<br>2回<br>2回<br>2回<br>2回<br>2回 | 第名・<br>司・<br>司は総督科技用総公司<br>(介付前司:可送<br>)<br>送()<br>(<br>)<br>(<br>)<br>(<br>)<br>(<br>)<br>(<br>)<br>(<br>)<br>(<br>)<br>(<br>)                                                                                                    | 3 、<br>好译"+2小时""+3天<br>: 和<br>: 和<br>: 和<br>: 和<br>: 和<br>:  | ※約人取時:<br>示用用<br>・<br>・<br>・<br>・<br>・<br>・<br>・<br>・<br>・<br>・<br>・<br>・<br>・                                   | t "无限期"<br>25<br>10、)<br>24<br>24<br>24<br>24<br>24<br>24<br>24<br>24<br>24<br>24<br>24<br>24<br>24 | <ul> <li>(默认5天)</li> <li>(默认5天)</li> <li>(思辞和正常思想・</li> <li>(思辞和正常思想・</li> <li>(思辞和正常思想・</li> <li>(聖子)</li> <li>(聖子)</li></ul> |
| <ul> <li>(物品更生:1)</li> <li>(市村中名称・</li> <li>(市村中・</li> <li>美元</li> <li>(市村中・</li> <li>美元</li> <li>(市村中・</li> <li>美元</li> <li>(市村中・</li> <li>美元</li> <li>(市村中・</li> <li>(市村中・</li> <li>(市中・</li> <li>(市村中・</li> <li>(市中・</li> <li>(市中・</li> <li>(市中・</li> <li>(市中・</li> <li>(市中・</li> <li>(市中・</li> <li>(市中・</li> <li>(市中・</li> <li>(市中・</li> <li>(市中・</li> <li>(市中・</li> <li>(市中・</li> <li>(市中・</li> <li>(市中・</li> <li>(市中・</li> <li>(市中・</li> <li>(市中・</li> <li>(市中・</li> </ul> | <ul> <li>BH 1991年9: PE-S25032601</li> <li>S25032601</li> <li>BH219405期(1)</li> <li>用成用名称</li> <li>肌与医中肌炎</li> </ul>                                                                        | ۵/۲۰۷۵<br>٤                                                                                 | ###### :<br>■単語の<br>####################################                                                                                                   | 39(6)人<br>(第章<br>155<br>155<br>155<br>155<br>155<br>155<br>155<br>15                       | 第名・<br>动・<br>国際監督社長期総公司<br>(介付計可: 可送<br>(介付計可: 可送<br>学校、(<br>単種、一)                                                                                                    | 3 、<br>择 "+2小时" "+3天<br>: #1<br>: #1<br>: #1                 | ※約人取為:<br>原用用<br>・<br>・<br>・<br>・<br>・<br>・<br>・<br>・<br>・<br>・<br>・<br>・<br>・                                   | 乾 "无限期"<br>※<br>10、)<br>◎<br>※<br>●<br>文 =                                                          | <ul> <li>(默认5天)</li> <li>● 抽透出血病 第4</li> <li>● 抽透出血病 第4</li> <li>● 抽透出血病 第4</li> <li>● 抽透出血病 第4</li> <li>● ● 描述出血病 第4</li> <li>● ● 描述出血病 第4</li> <li>● ● 描述出血病 第4</li> <li>● ● ● 描述出血病 第4</li> <li>● ● ● ● ● ● ● ● ● ● ● ● ● ● ● ● ● ● ●</li></ul>                                                                                                    |

| 全部菜单 🕀 |                 |    | ← 完善询价单       |               | 询们要求 | ×                                  |     |         |       |
|--------|-----------------|----|---------------|---------------|------|------------------------------------|-----|---------|-------|
|        | 江苏海事对接          | 0  |               | <b>询价要求</b> * |      |                                    |     |         |       |
|        | 公告管理            | 0  | 询价附件:         |               |      | 5 / 1000                           |     |         |       |
| DoD    | 智能看板            |    | 上传            |               |      |                                    |     |         |       |
| ÷      | 船舶管理            | 3. |               |               |      | 确定                                 |     |         | 1     |
| ß      | 船员管理            |    | 19/01/2066(2) | 903X1P3(1)    |      | ● 「「」」「」」「」」「」」「」」「」」「」」「」」「」」「」」」 |     |         | 25    |
| ß      | 船员费用            |    | 选择供应商         |               |      |                                    |     | 选择供应商类型 | *     |
| ß      | 招聘管理            |    | # 供应商名称       | 合作次数          | 联系人  | 联系方式                               | 来源  | 操作      | G     |
| 7      | 维护保养            |    | 1 test采购订单    | 供应商 25        | 王五   | 手机: (+86) *                        | 通讯录 |         | ×it   |
| E.     | 维修管理            |    |               |               |      |                                    |     |         | Ethal |
| ŵ      | 库存管理            |    |               |               |      |                                    |     | -       |       |
| b      | 112.002.007.000 | 1  |               |               |      |                                    |     | 18557 R |       |

## 下一步:

向供应商发起询价后,单据会到达"询价管理"界面,并显示"询价中"状态。

| \$ | 互海科技              |    | ତ            |              |                      |                  |        | 工作台 (28815) 船       | 船监控 发现  |                   |                 | 切换系统▼                | Q* \$\$ +x+  | © 🏠 Miles  |
|----|-------------------|----|--------------|--------------|----------------------|------------------|--------|---------------------|---------|-------------------|-----------------|----------------------|--------------|------------|
| 7  | 地护保养              |    | 备件           | 物料           | 油料 润                 | 國                |        |                     |         |                   |                 |                      |              |            |
| B  | 金修管理              |    |              |              |                      |                  |        |                     |         |                   |                 |                      | 查看已到期的海价单(33 | - 只查看我的询价单 |
| 6  | 库存管理              |    | <b>8</b> 642 |              |                      |                  |        |                     | 请选择归属公司 | ~                 | 请选择词价创建时间       | 供应商名称                | 投索关键字        | 22.5 III   |
| 7  | 采购管理              | ~  | #            | 询价单号         | 询价单名称                | 归属公司             | 询价模式 🕶 | 采购申请单编号、单据          | 计划属性 🔻  | 中调船舶 -            | 调价物品数           | 询价供应商数               | 反馈数量         | (状态) 操作    |
|    | 采购申请              |    | 126          | PE-S2203020  | 物料词价单S<br>22030204   | 上海互海信息科技<br>有限公司 | 普通询价   | 船请物料申请单202112<br>28 | 维修采购    | 互海1号              | 3               | 1家                   | 0 次报价反馈      | 未提交编辑 删除   |
|    | 采购对接              | 5  | 127          | E2111300001  | 物料词价单2<br>0211130    | 上海互海信息料技<br>有限公司 | 普通询价   | · 物料申请单20211025①    | 月度采购    | 互海1号              | 1               | 0家                   | 0次报价反馈       | 未提交编辑 删除   |
|    | 秘细白购              |    | 128          | E2108260001  | 物料询价单2<br>0210826    | 上海互海信息科技<br>有限公司 | 普通询价   | P2108250001 ①       | 季度采购    | 互海2号              | 1               | 1家                   | 0次报价反馈       | 未提交编辑删除    |
|    | 来购计划              |    | 129          | E2105310003  | 物料询价单2<br>0210531    | 上海互海信息科技<br>有限公司 | 普通询价   | P2101270005①        | 应急采购    | 互海1号              | 1               | 1家                   | 0次报价反馈       | 未提交编辑删除    |
|    | 海价管理              |    | 130          | E2104250001  | 物料询价单2<br>0210425    | 上海互海信息科技<br>有限公司 | 普通词价   | P2101270005 ①       | 应急采购    | 互海1号              | 2               | OBC                  | 0 次报价反馈      | 未提交编辑 删除   |
|    | 采购订单              |    | 131          | E2104230001  | 物料询价单2<br>0210423    | 上海互海信息科技<br>有限公司 | 普通询价   | P2102240008 (1)     | 零星采购    | 互海1号              | 1               | 1家                   | 0次报价反馈       | 未提交编辑 删除   |
|    | 供应测评价             |    | 132          | E2103290004  | 物料询价单2<br>0210329(1) | 上海互海信息科技<br>有限公司 | 普通询价   | P2103020005①        | 季度采购    | 互海1号              | 1               | 0家                   | 0次报价反馈       | 未提交编辑》删除   |
|    | 年度协议价             |    | 133          | E1911220004  | 物料询价单2<br>0191122    | 上海互海信思科技<br>有限公司 |        |                     |         | 岸基                |                 | 0家<br>田本 ** 日二 ** 次ル | 0次报价反馈       | 未提交 编辑 删除  |
| ę  | 物资反馈<br>shanan-te | χ. | 134          | PE-S24110505 | 物料询价单S<br>24110505   | 上海互海信息科技<br>有限公司 | 普通询价   | P1901150002 (1)     | 月度采购    | 21月17月1日,<br>互海1号 | 半婚云到达 明价官理<br>2 | - 齐山, 开显示 间位<br>1家   | 0次报价反馈       | 词价中        |